## How to perform hidden danger investigation tasks (document)

After submitting the hidden danger investigation task list, based on the rectifier selected when creating the task, the execution of the task will be transferred to the rectifier's workbench.

Log in to the OLISS Web side and on the Workbench → Workflow Task → Hidden Hazard Investigation Task - Execution, you can perform operations according to the following steps 1-4:

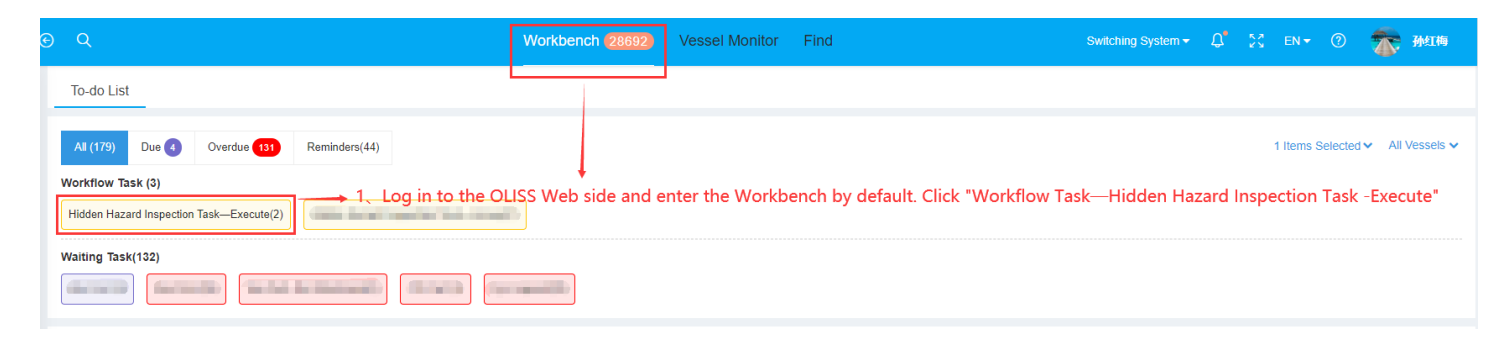

|           | den Hazard Insp                                               | ection Task—Exec | cute                                                                                     |                                                          |              |                 |                                            |                                                        |                  |
|-----------|---------------------------------------------------------------|------------------|------------------------------------------------------------------------------------------|----------------------------------------------------------|--------------|-----------------|--------------------------------------------|--------------------------------------------------------|------------------|
|           |                                                               |                  | 2、You can find the target task list to be executed by keyword or filter bar $\leftarrow$ |                                                          |              |                 | Please select a time                       | e range. Keywords Searching                            | Search Rese      |
| No.       | Report Name                                                   | Eqpt. Name       | Inspection Object 💌                                                                      | Inspection Type 👻                                        | Dept. 👻      | Inspection Time | Finish Date                                | Status 💌                                               |                  |
| 1 <       | 空气系统自查                                                        | 空气系统             | 自测1号                                                                                     | Vessel Self-inspection                                   | Engine Dept. | 2024-09-17      | 2024-09-20                                 | To Be Processed                                        |                  |
| 2         | 测试英文                                                          | 1#主机启动空气瓶        | LINK OCEAN 1                                                                             | Vessel Self-inspection                                   | Engine Dept. | 2024-09-01      | 2024-09-05                                 | Suspended processing                                   |                  |
|           |                                                               |                  | 3、Click on the                                                                           | target task list                                         |              |                 |                                            |                                                        |                  |
|           |                                                               |                  |                                                                                          |                                                          |              |                 |                                            |                                                        |                  |
|           |                                                               |                  |                                                                                          |                                                          |              |                 |                                            |                                                        |                  |
|           |                                                               |                  |                                                                                          | Tesh                                                     |              |                 |                                            |                                                        |                  |
|           |                                                               |                  |                                                                                          | Task                                                     |              |                 |                                            |                                                        | ę                |
| Hic       | Hidden Hazard Inspection Task:空气系统自查  To Be Processed         |                  |                                                                                          | Dent - Carica Dant                                       |              | A.,             |                                            |                                                        |                  |
| ins       | pection Date: 2024-09-1                                       | 17               |                                                                                          | Dept.: Engine Dept.<br>Defect Close Deadline: 2024-09-20 |              | Ins             | ant type: vesser sen-inspec<br>pector: 孙红梅 | 2001                                                   |                  |
| Eq        | pt. Name: 空气系统                                                |                  |                                                                                          | Eqpt. Type:                                              |              | Ма              | nufacturer:                                |                                                        |                  |
|           |                                                               |                  |                                                                                          |                                                          |              |                 | (                                          | To Be Processed                                        |                  |
| De        | fect Description                                              |                  |                                                                                          |                                                          |              |                 |                                            |                                                        |                  |
| De<br>Ta: | fect Description                                              |                  |                                                                                          |                                                          |              |                 | Comment                                    | Suspended processing Change the processing state Co    | mplete Execution |
| De        | fect Description sk Progress Apply 2024-09-19                 | 14:30:17         |                                                                                          |                                                          |              |                 | Comment                                    | Change the processing state Co                         | mplete Execution |
| De        | fect Description<br>sk Progress<br>Apply 2024-09-19<br>이 관계1년 | 14:30:17         |                                                                                          |                                                          |              |                 | Comment                                    | Suspended processing<br>Change the processing state Co | nplete Execution |

Two scenarios:

1. Step 4: Click Change Processing Status, whether you change it to In Progress or Temporarily On Hold, the defect task will display as Executing on the workbench. In the defect task interface,

it will show as either "/Defect Task Interface, In Progress or Executing. Temporary On Hold status:

| ← Hidden Hazard Inspection Task—Execute |                                                                                                    |            |                     |                        |              |                 |                                                 |                                             |              |  |  |
|-----------------------------------------|----------------------------------------------------------------------------------------------------|------------|---------------------|------------------------|--------------|-----------------|-------------------------------------------------|---------------------------------------------|--------------|--|--|
|                                         | Step 4 Click "Change Processing Status" to "Processing/ Suspended processing", and the task order s |            |                     |                        |              |                 | Please select a time ran<br>atus is as shown in | ige. Keywords Searching<br>the figure below | Search Reset |  |  |
| No.                                     | Report Name                                                                                         | Eqpt. Name | Inspection Object 👻 | Inspection Type 👻      | Dept. 💌      | Inspection Time | Finish Date                                     | Status 🔹                                    |              |  |  |
| 1                                       | 空气系统自查                                                                                              | 空气系统       | 自测1号                | Vessel Self-inspection | Engine Dept. | 2024-09-17      | 2024-09-20                                      | Processing                                  |              |  |  |
| 2                                       | 测试英文                                                                                                | 1#主机启动空气瓶  | LINK OCEAN 1        | Vessel Self-inspection | Engine Dept. | 2024-09-01      | 2024-09-05                                      | Suspended processing                        |              |  |  |

## 2、Click Complete Execution in Step 4, and the defect task will change to the Acceptance In Progress status.

| ÷ | ← Hidden Hazard Inspection Task—Accept |             |            |                     |                         |              |                             |                    |        |       |  |  |
|---|----------------------------------------|-------------|------------|---------------------|-------------------------|--------------|-----------------------------|--------------------|--------|-------|--|--|
|   |                                        |             |            |                     |                         |              |                             |                    |        |       |  |  |
|   |                                        |             |            |                     |                         |              | Please select a time range. | Keywords Searching | Search | Reset |  |  |
|   |                                        |             |            |                     |                         |              |                             |                    |        |       |  |  |
| N | 0.                                     | Report Name | Eqpt. Name | Inspection Object 💌 | Inspection Type 💌       | Dept. 💌      | Inspection Time             | Finish Date        |        |       |  |  |
| 1 |                                        | 空气系统自查      | 测试空压机名称    | LINK OCEAN 1        | Shore Leader Inspection | Engine Dept. | 2024-12-12                  | 2024-12-26         |        |       |  |  |
|   |                                        |             |            |                     |                         |              |                             |                    |        |       |  |  |